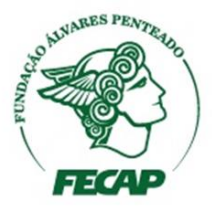

Procedimento para realização de download dos produtos da Suíte Office disponíveis junto ao serviço de mensageria (e-mail) da FECAP:

- Acesse a caixa postal do serviço de e-mail da FECAP em "<u>https://outlook.office365.com</u>" e acesse o e-mail da FECAP.
- 2. Ao efetuar o acesso clique no ícone da engrenagem no canto superior direito, desça a barra de rolagem até o final em **"Minhas configurações de aplicativos"** e clique **"Office 365".**

| Notificações                        |   |
|-------------------------------------|---|
| Ativado                             | Ý |
| Minhas configurações de aplicativos |   |
| Office 365                          |   |
| Email                               |   |
| Calendário                          |   |
| Pessoas                             |   |
|                                     | ~ |

3. Nesta interface clique em **"Status de Instalação"** do menu a sua esquerda e em seguida clique em **"Instalar aplicativos de área de trabalho".** 

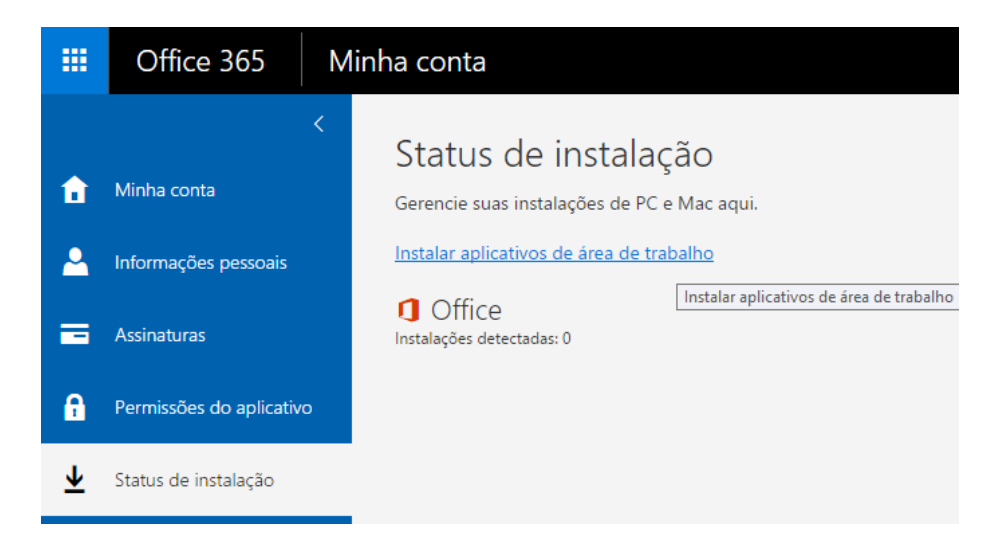

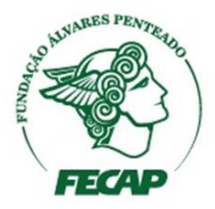

4. Nesta tela aparecerá o menu do Office com as aplicações disponíveis para download. Selecione o Idioma desejado e clique no botão **"Instalar".** 

| Office                                                                                                    |                                                |                                      |         |        |           |         |                       |          |                          |  |  |
|----------------------------------------------------------------------------------------------------|------------------------------------------------|--------------------------------------|---------|--------|-----------|---------|-----------------------|----------|--------------------------|--|--|
| Instalar o Office 365 ProPlus com os aplicativos de 2013                                                                                                    |                                                |                                      |         |        |           |         |                       |          |                          |  |  |
| Isso instalará os seguintes aplicativos no seu computador: Word, Excel, PowerPoint, OneNote, Access, Publisher, Outlook, Skype for Business, InfoPath, OneDrive for Business |                                                |                                      |         |        |           |         |                       |          |                          |  |  |
| w]                                                                                                    | X                                              | P                                    | N       | A      | P         | 0       | S                     | Ĵ        | <b>(</b>                 |  |  |
| Word                                                                                                    | Excel                                          | PowerPoint                           | OneNote | Access | Publisher | Outlook | Skype for<br>Business | InfoPath | OneDrive<br>for Business |  |  |
| ldioma:                                                                                                    |                                                |                                      | V       | ersão: |           |         |                       |          |                          |  |  |
| Português (Brasil)                                                                                                    |                                                |                                      |         |        |           |         |                       |          |                          |  |  |
| Observação: a instalação de idiomas adicionais em um computador que já tem esta versão do Office não é contabilizada no seu limite de instalação.                            |                                                |                                      |         |        |           |         |                       |          |                          |  |  |
| Analisar os req<br>Solucionar prol<br>Como obter os                                                                                                    | uisitos do sis<br>blemas na in<br>novos aplica | stema<br>stalação<br>ativos de 2016? |         |        |           |         |                       |          |                          |  |  |
| Instalar                                                                                                    |                                                |                                      |         |        |           |         |                       |          |                          |  |  |

5. Ao clicar em instalar selecione o local onde será salvo o arquivo. Após o término do download execute o arquivo e siga as instruções de instalação.

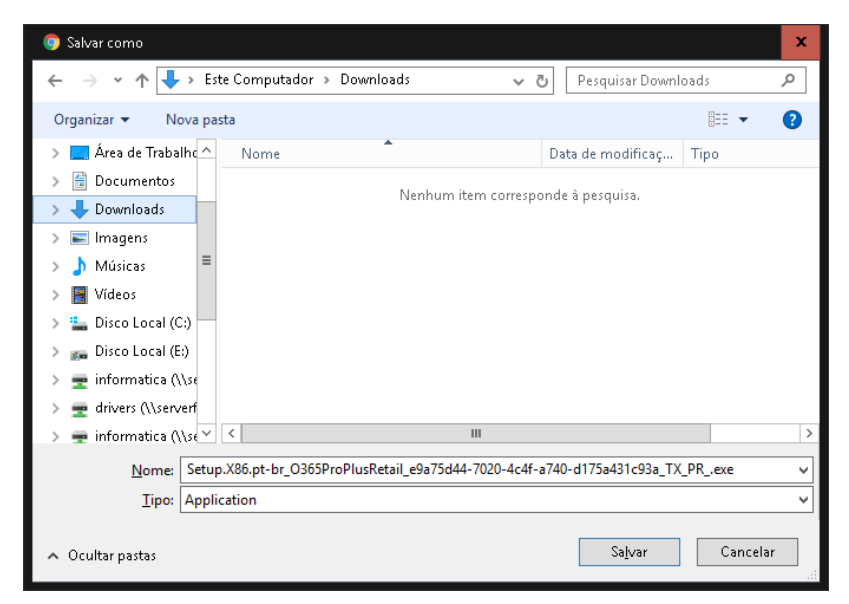

Em caso de dúvidas, dificuldades, sugestões entrar em contato através do e-mail <u>suporte@fecap.br</u> ou ligue para o número **0XX11 3272-2297.** 

Departamento de Tecnologia e Informação - DTI.